## PMID702C: User Manual

### 3/23/2012

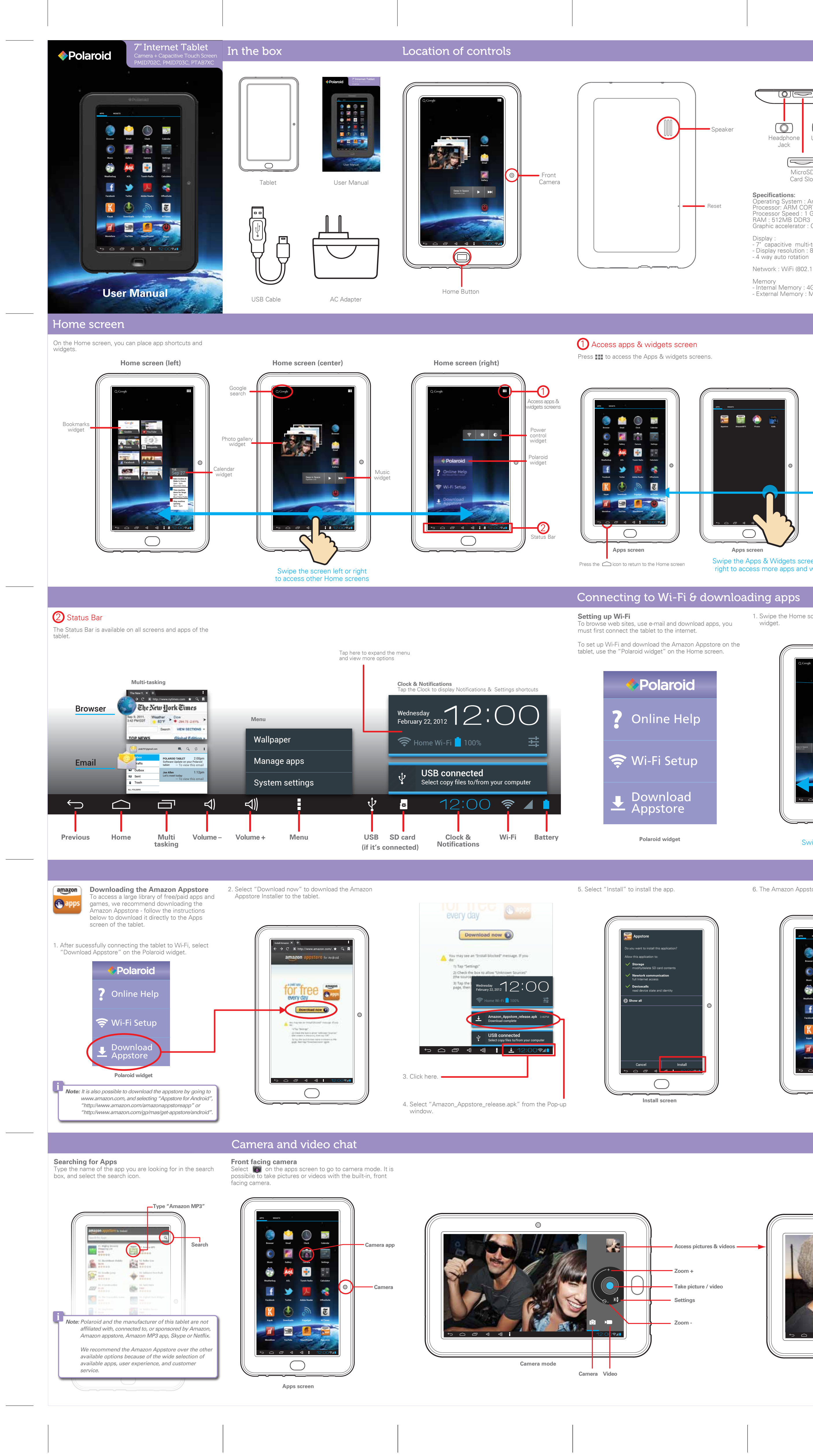

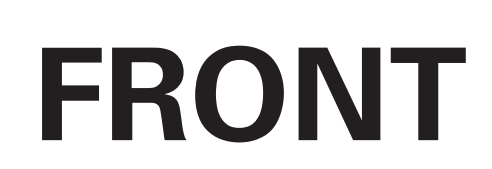

### Basic operation Charging the battery: Connect the tablet to a wall outlet using the included AC adapter. Turning on the tablet Turning off the tablet Press and hold the $\bigcirc$ button until the Power off dialog appears. I) ← c1 / ╯╞════━ USB Port s and hold the () button CU Power the startup screen appears. Wall outlet AC adapter USB plug Tablet (BOTTOM vie ck/Unloc - + The tablet may also be charged by connecting it to a MicroS computer using the USB cable, however, it will take much Startup screen Card Slot longer to fully charge. Unlock (enter) the tablet Approximate play times perating System : Android 4.0, Ice Cream Sandwich Processor: ARM CORTEX-A8 (actual play times may vary depending on display and power settinas) Processor Speed : 1 GHz RAM : 512MB DDR3 Slide the "Lock icon" to the right. • Music: up to 10 hours (Wi-Fi / backlight off) Video: 4.5 - 5 hours (Wi-Fi turned off) Graphic accelerator : OpenGL ES 2.0 (3D game support) • eBook: 6 - 7 hours (Wi-Fi turned off) Lock icon Web browsing: 5 - 6 hours Display Standby time: 60 - 70 hours - 7" capacitive multi-touch screen - Display resolution : 800\*480 (16:9) - 4 way auto rotation ower app Battery Tips: Network : WiFi (802.11 b/g/n) Turn off Wi-Fi when it's not in use. For quick power-off, you can select the "Power" app to turn Lock the tablet (the display is off) to shorten charging tin Memory Lock (standby) the tablet off the tablet. To optimize battery time and performance, adjust the - Internal Memory : 4GB To lock or unlock the tablet, briefly press the U button (Lock the device to conserve the battery). - External Memory : Micro SDHC card slot (max 32GB) "Brightness" and "Screen timeout" options in the Settings \_\_\_\_\_ Removing shortcuts or widgets Placing apps & widgets on the Home screen Press & hold an app or widget to place it on one of the Press and hold the app or widget and slide it as shown Home screens. below. X Remove Widgets screen Apps screen Place an app shortcut Home screen on the Home screen Swipe the Apps & Widgets screen left or right to access more apps and widgets. \_\_\_\_\_ 1. Swipe the Home screen to the left to access the Polaroid 2. Select "Wi-Fi Setup" on the Polaroid widget. 5. When the tablet is connected to a network, the Wi-Fi icon 3. Select a network. will appear on the Status Bar and "Connected" will appear under the selected network. ON SCAN ADD NETWORK Setting Home Wi-I **? ⊗ 0** 4. If required, enter the correct password and select "Connect". Polaroid ome Wi-Fi o conserve battery life, turn off Wi-Fi when not connected to a nal strength Excellent Security WEP 🗹 Show password $\bigcirc$ Show advanced options Cancel Home screen Swipe the screen left Select "Show password" to avoid mistakes. 6. The Amazon Appstore appears on the Apps screen. Games Downloading and installing apps: Recommended Apps After downloading the Amazon Appstore, it is possible to download and install apps directly to the tablet - these apps will appear on the Apps screen. Sometimes, while playing games, the g-sensor on the tablet may not function correctly. This results in games not being controllable. To correct this problem, follow the steps below: 1. Open "Settings." Select 📷 "Appstore" on the Apps screen and create an Amazon account (setting up the account is free). Once an 2. Select "Display." account is created, it is easy to purchase, download and amazon MP3 install apps directly to the tablet. Select "Accelerometer Coordinate System." Amazon MP3 Purchase and wirelessly download music 4. The default setting is "Default Coordinate System." This directly to the tablet. setting should work for most games. 5. In case your game is not functioning properly, select "Special coordinate system to support some other games". Note: Apps compatibility / games: Netflix There are many apps available on the Amazon Appstore Stream movies and TV shows. but unfortunately not all will be compatible with the Tabl ubscription charges may apply) This is because some of the apps are designed for mot phones and require functions or specifications that are no ON supported by the Tablet. We recommend always search for the free or "Lite" version of an app and testing it before purchasing the paid app. \*Avoid apps that require rear cameras or GPS as these apps Skype will not be supported by the Tablet. /ideo chat, VOIP calls and more. The Tablet supports many game apps - although we recommend Apps screen always testing the free version (if available) before purchasing. \_\_\_\_\_ \_\_\_\_\_ Video chat Use the buit-in, front facing camera to video chat with friends and family. There are many different services that offer video chat Select the picture to go to the pictures folder of the gallery app where all the however we recommend downloading the Skype app from ie Amazon Appstore. urn to camera mode mail, Facebook or Twitter: o utilize this feature you must have Facebook or Twitter account and be logged in, for Email, an account must be set up for this option to appear. Sharing pictures

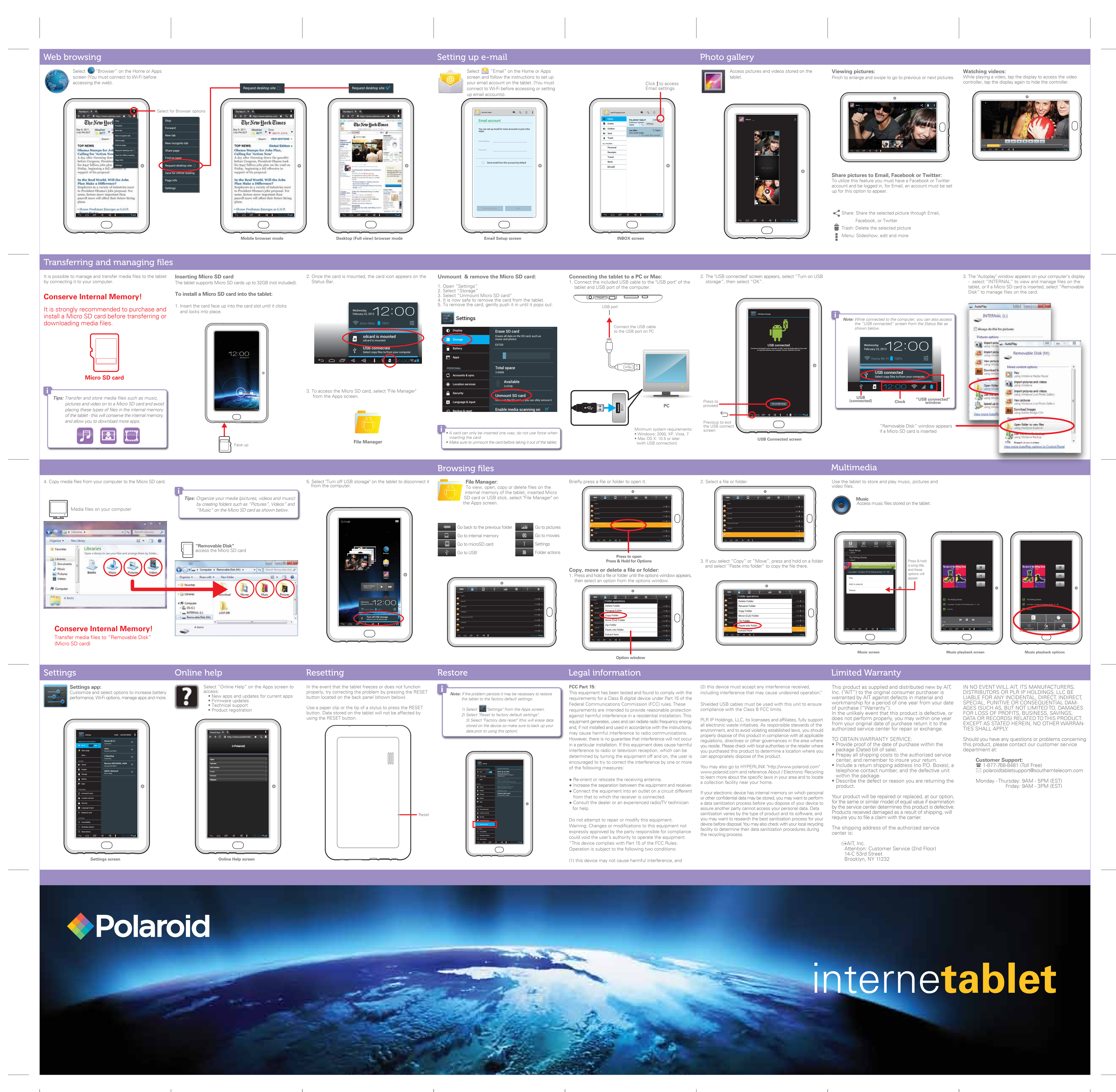

# BACK